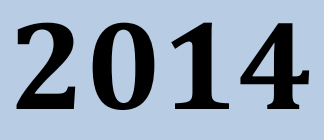

# MyanPay API Integration with OpenCart CMS

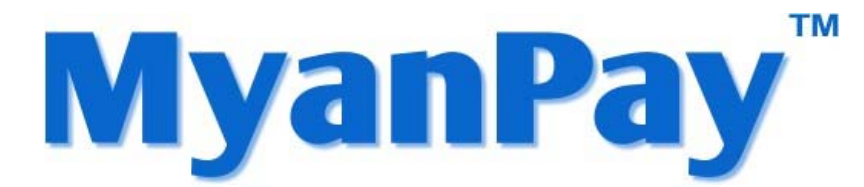

MyanPay Myanmar Soft-Gate Technology Co, Ltd. 1/1/2014

# **MyanPay API Integration with OpenCart E-Commerce CMS**

#### **MyanPay API Generating**

Step 1: Type <u>www.myanpay.com.mm</u> in your browser address bar. And type your business account username and password and click **Login** button.

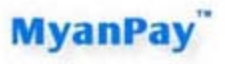

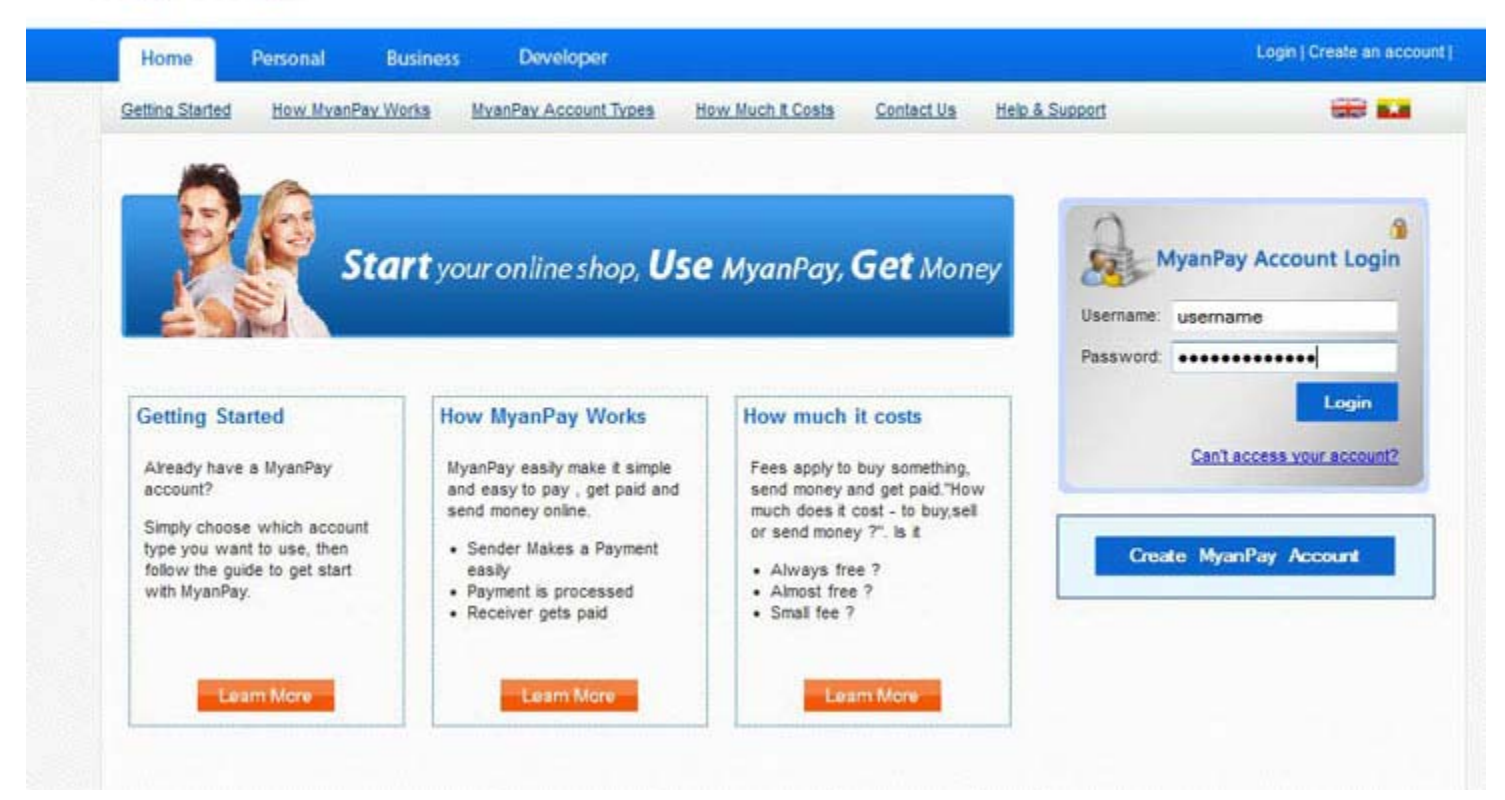

Step 2: Please type the text given and Click the Login button.

| Home          | Personal I    | Business | Developer            |                      |            |                | Login | Create an acco |
|---------------|---------------|----------|----------------------|----------------------|------------|----------------|-------|----------------|
| etina Started | How MyanPar V | Vorka I  | WanPar Account Types | How Much It Costs    | Contact.Us | Help & Support |       | -              |
|               |               |          |                      | Enter the text below |            |                |       |                |
|               |               |          |                      |                      |            |                |       |                |
|               |               |          | 1                    | a308el               |            |                |       |                |
|               |               |          |                      |                      |            |                |       |                |

Step 3: Select the My Account Tab and Click the Profile.

| My Account                                                                                                    | Send Money                                                                                                    | Request Money                                                                                                    | Merchant Services                                                                              |                                                                                              |                                                                           |              |                                                                                              |                                                              | Logs                                                                                            |
|----------------------------------------------------------------------------------------------------|----------------------------------------------------------------------------------------------------|----------------------------------------------------------------------------------------------------|------------------------------------------------------------------------------------------------|----------------------------------------------------------------------------------------------|---------------------------------------------------------------------------|--------------|----------------------------------------------------------------------------------------------|--------------------------------------------------------------|-------------------------------------------------------------------------------------------------|
| Overview Add Fu                                                                                                    | inds Withdraw                                                                                                    | Transaction History                                                                                                    | Problem Solving Ce                                                                             | nter Profile                                                                                 | Help &                                                                    | Support      |                                                                                              |                                                              |                                                                                                 |
| /elcome, ekkbusir                                                                                                    | ness                                                                                                    |                                                                                                    |                                                                                                |                                                                                              |                                                                           |              |                                                                                              | Balan                                                        | ice                                                                                             |
| countType : Busines                                                                                                    | s   Verified                                                                                                    |                                                                                                    |                                                                                                |                                                                                              |                                                                           |              | 2,                                                                                           | 443,910.0                                                    | 0 Kyats                                                                                         |
| Activity 1 Payments re                                                                                                    | eceived I Payments s                                                                                                    | end                                                                                                    |                                                                                                |                                                                                              |                                                                           |              |                                                                                              |                                                              |                                                                                                 |
|                                                                                                    |                                                                                                    |                                                                                                    |                                                                                                |                                                                                              |                                                                           |              |                                                                                              |                                                              |                                                                                                 |
| All Activity - Saturda                                                                                                    | y, December 01, 2012                                                                                                    | to Friday December 21, 2                                                                                                    | 012                                                                                            |                                                                                              |                                                                           |              |                                                                                              |                                                              |                                                                                                 |
|                                                                                                    |                                                                                                    |                                                                                                    |                                                                                                |                                                                                              |                                                                           |              |                                                                                              |                                                              |                                                                                                 |
| Date                                                                                                    | Type                                                                                                    |                                                                                                    | User Name                                                                                      | Payment Status                                                                               | Details                                                                   | Order Status | Gross                                                                                        | Fee                                                          | Net Amoun                                                                                       |
| Date<br>December 21, 2012                                                                                                    | Type<br>Send Money For God                                                                                                    | ods Via ExpressCheckOut Fro                                                                                                    | User Name<br>eikkhine                                                                          | Payment Status<br>Completed                                                                  | Details<br>details                                                        | Order Status | Gross                                                                                        | Fee<br>55.00                                                 | Net Amoun<br>1,450.00                                                                           |
| Date<br>December 21, 2012<br>December 20, 2012                                                                                                    | Type<br>Send Money For Goo<br>Send Money For Goo                                                                                         | ods Via ExpressCheckOut Fro<br>ods Via ExpressCheckOut Fro                                                                                                    | UserName<br>om eikkhine<br>om eikkhine                                                         | Payment Status<br>Completed<br>Completed                                                     | Details<br>details<br>details                                             | Order Status | Gross<br>1,504.98<br>754.99                                                                  | Fee<br>55.00<br>52.00                                        | Net Amoun<br>1,450.00<br>703.00                                                                 |
| Date<br>December 21, 2012<br>December 20, 2012<br>December 20, 2012                                                                                     | Type<br>Send Money For Goo<br>Send Money For Goo<br>Send Money For Goo                                                                   | ods Via ExpressCheckOut Fro<br>ods Via ExpressCheckOut Fro<br>ods Via ExpressCheckOut Fro                                                                                                    | User Name<br>eikkhine<br>om eikkhine<br>om eikkhine                                            | Payment Status<br>Completed<br>Completed<br>Completed                                        | Detaits<br>details<br>details<br>details                                  | Order Status | Gross<br>1,504.98<br>754.99<br>10,005.00                                                     | Fee<br>55:00<br>52:00<br>80:00                               | Net Amoun<br>1,450.00<br>703.00<br>9,925.00                                                     |
| Date<br>December 21, 2012<br>December 20, 2012<br>December 20, 2012<br>December 20, 2012                                                                | Type<br>Send Money For Goo<br>Send Money For Goo<br>Send Money For Goo<br>Send Money For Sen                                             | ods Via ExpressCheckOut Fro<br>ods Via ExpressCheckOut Fro<br>ods Via ExpressCheckOut Fro<br>Nice From                                                                                              | User Name eilöthine eilöthine eilöthine eilöthine eilöthine                                    | Payment Status<br>Completed<br>Completed<br>Completed<br>Completed                           | Details<br>details<br>details<br>details<br>details                       | Order Status | Gross<br>1,504,98<br>754,99<br>10,005,00<br>50,000,00                                        | Fee<br>55:00<br>52:00<br>80:00<br>600:00                     | Net Amoun<br>1,450.00<br>703.00<br>9,925.00<br>49,400.00                                        |
| Date<br>December 21, 2012<br>December 20, 2012<br>December 20, 2012<br>December 20, 2012<br>December 20, 2012                                           | Type<br>Send Money For Goo<br>Send Money For Goo<br>Send Money For Sen<br>Send Money For Sen                                             | ods VIa ExpressCheckOut Fro<br>ods VIa ExpressCheckOut Fro<br>ods VIa ExpressCheckOut Fro<br>Nice From<br>ods VIa ExpressCheckOut Fro                                                               | User Name eikkhine eikkhine eikkhine eikkhine eikkhine mithine                                 | Payment Status<br>Completed<br>Completed<br>Completed<br>Completed<br>Completed              | Details<br>details<br>details<br>details<br>details<br>details            | Order Status | Gross<br>1,504.98<br>754.99<br>10,005.00<br>50,000.00<br>57,135.00                           | Fee<br>55.00<br>52.00<br>80.00<br>600.00<br>221.00           | Net Amoun<br>1,450.00<br>703.00<br>9,925.00<br>49,400.00<br>56,914.00                           |
| Date<br>December 21, 2012<br>December 20, 2012<br>December 20, 2012<br>December 20, 2012<br>December 20, 2012                                           | Type<br>Send Money For Goo<br>Send Money For Goo<br>Send Money For Goo<br>Send Money For Goo<br>Send Money For Goo<br>Send Money For Goo | ods Via ExpressCheckOut Fro<br>ods Via ExpressCheckOut Fro<br>ods Via ExpressCheckOut Fro<br>Nice From<br>ods Via ExpressCheckOut Fro<br>ods Via ExpressCheckOut Fro                                | User filame User filame eilichine eilichine eilichine eilichine inmaunghlut eilichine          | Payment Status Completed Completed Completed Completed Completed Completed Completed         | Details<br>details<br>details<br>details<br>details<br>details            | Order Status | Gross<br>1,504.98<br>754.99<br>10,005.00<br>50,000.00<br>57,135.00<br>57,080.00              | Fee<br>55.00<br>52.00<br>80.00<br>600.00<br>221.00           | Net Amoun<br>1,450.00<br>703.00<br>9,925.00<br>49,400.00<br>56,914.00<br>56,859.00              |
| Date<br>December 21, 2012<br>December 20, 2012<br>December 20, 2012<br>December 20, 2012<br>December 20, 2012<br>December 19, 2012<br>December 19, 2012 | Type<br>Send Money For Gou<br>Send Money For Gou<br>Send Money For Gou<br>Send Money For Gou<br>Send Money For Gou<br>Send Money For Gou | ods Via ExpressCheckOut Fro<br>ods Via ExpressCheckOut Fro<br>ods Via ExpressCheckOut Fro<br>Nice From<br>ods Via ExpressCheckOut Fro<br>ods Via ExpressCheckOut Fro<br>ods Via ExpressCheckOut Fro | User Name eikkhine eikkhine eikkhine eikkhine eikkhine eikkhine eikkhine m eikkhine m eikkhine | Payment Status<br>Completed<br>Completed<br>Completed<br>Completed<br>Completed<br>Completed | Details<br>details<br>details<br>details<br>details<br>details<br>details | Order Status | Gross<br>1,504.98<br>754.99<br>10,005.00<br>50,000.00<br>57,135.00<br>57,080.00<br>57,080.00 | Fee<br>55.00<br>52.00<br>80.00<br>600.00<br>221.00<br>221.00 | Net Amoun<br>1,450.00<br>703.00<br>9,925.00<br>49,400.00<br>56,814.00<br>56,859.00<br>56,859.00 |

Step 4: Select the Selling Preferences Tab and Click View API Access.

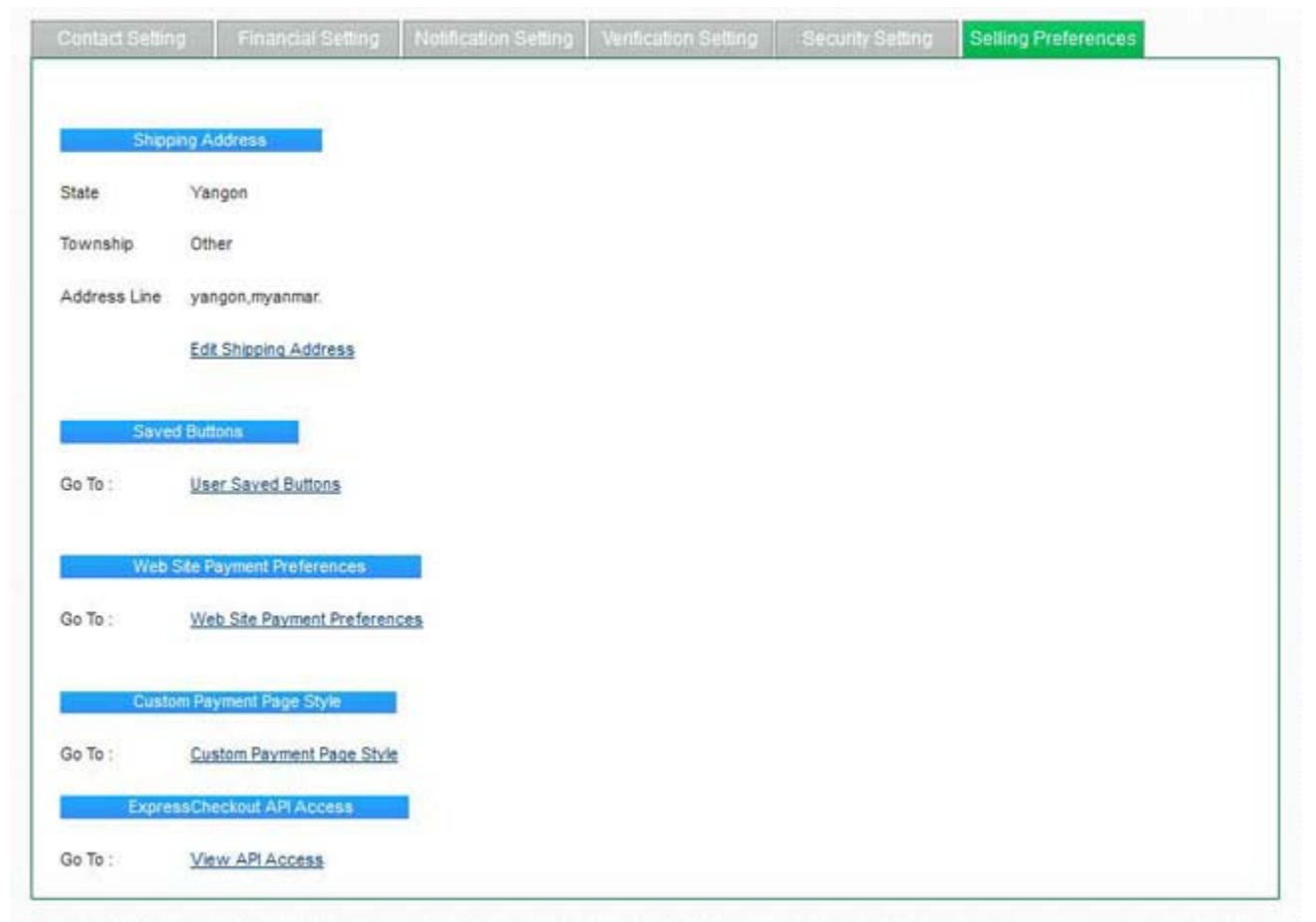

Step 5: You will see the API Access Page and Click View API Credentials.

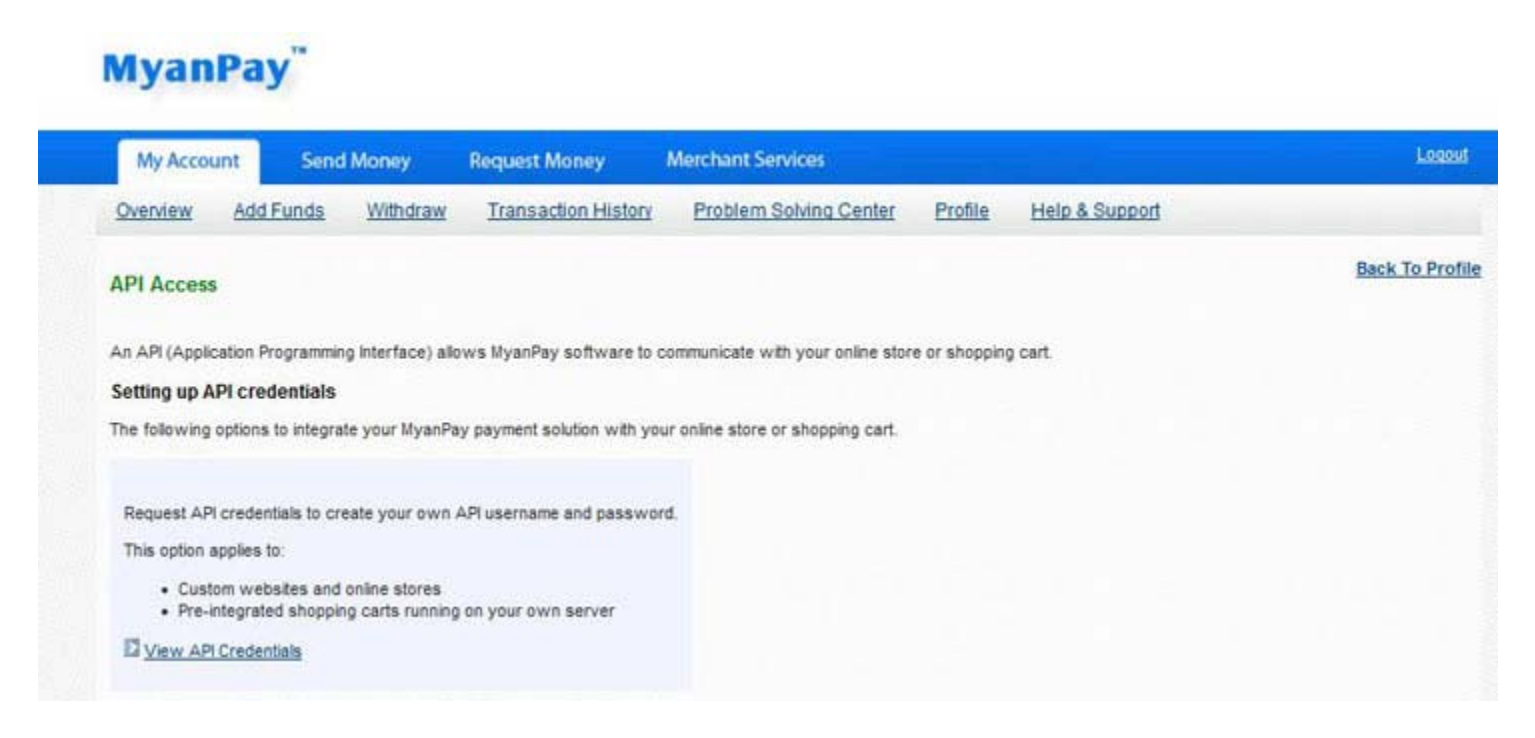

Step 6: Then, you will see **API username**, **password** and **signature**. You have to use them in adding MyanPay Payment Module at your OpenCart E-Commerce CMS and Click **Done** button.

# MyanPay"

| My Account      | Send          | i Money        | Request Money            | Merchant Services                    |              |                                      | Logout        |
|-----------------|---------------|----------------|--------------------------|--------------------------------------|--------------|--------------------------------------|---------------|
| Overview 2      | dd Funds      | Withdraw       | Transaction Hist         | ory Problem Solving Center           | Profile      | Help & Support                       |               |
| View or Rem     | ove API Si    | gnature        |                          |                                      |              |                                      | Back To Profi |
| Develope        | ers: Do not : | share your cre | edential information     | with anyone. Store in a secure le    | ocation with | h limited access.                    |               |
| for preconfing  | ured shoppi   | ng carts: Copy | and paste the API user   | name, password, and signature into y | our shopping | g cart configuration or administrati | on screen.    |
| for building cu | nom anopp     | ing carta, our | r are rollowing crossing |                                      | nineo acco   |                                      |               |
|                 |               | Cr             | edential Expres          | ssCheckout                           |              |                                      |               |
|                 |               | AF             | 4 Username _ekkbi        | u9479374114_myanpayAPI               |              |                                      |               |
|                 |               | AF             | Password 9H61P           | 2ZVB681PLPL                          |              |                                      |               |
|                 |               | Sig            | gnature W6uK             | 625MJ6lo2vhzLtQwJ7L8HtL2jk3Nk8b7     | m9J0N59460.  | 206u71BK00E24B                       |               |
|                 |               | Re             | quest Date 9/24/2        | 012 11:30:49 AM                      |              |                                      |               |
|                 |               |                |                          |                                      |              |                                      |               |
|                 |               |                |                          | Denn                                 |              |                                      |               |

## **OpenCart CMS Installation**

Step 1: Please visit at <a href="http://ww.opencart.com">http://ww.opencart.com</a> for OpenCart CMS Solution.

OpenCart is free open source ecommerce platform.

- For OpenCart documentation, please visit at <u>http://www.opencart.com/index.php?route=documentation/documentation</u>
- For OpenCart screencasts, please visit at <u>http://www.opencart.com/index.php?route=documentation/screencast</u>
- You can find a lot of OpenCart template for online E-commerce website solution by using Google. e.g. <u>http://www.templatemonster.com/opencart-templates.php</u>
- For OpenCart Tutorials, you will find it at this link: <u>http://www.templatemonster.com/help/ecommerce/opencart/opencart-tutorials</u>
- Step 2: Please download OpenCart Online Shopping CMS Solution for your website: <u>http://www.opencart.com/index.php?route=download/download</u>
- Step 3: When opening the zip file, "upload" folder will be visible. It contains all the files needed to upload OpenCart to a web server. Please upload these uncompressed files to a web server. If you want to make OpenCart the main page, you would need to upload files to the root folder of their website.
- Step 4: You should open up a web browser and enter in the web address of where they uploaded OpenCart. If the "install" folder in "upload" was uploaded correctly, you should be automatically greeted by the following page:

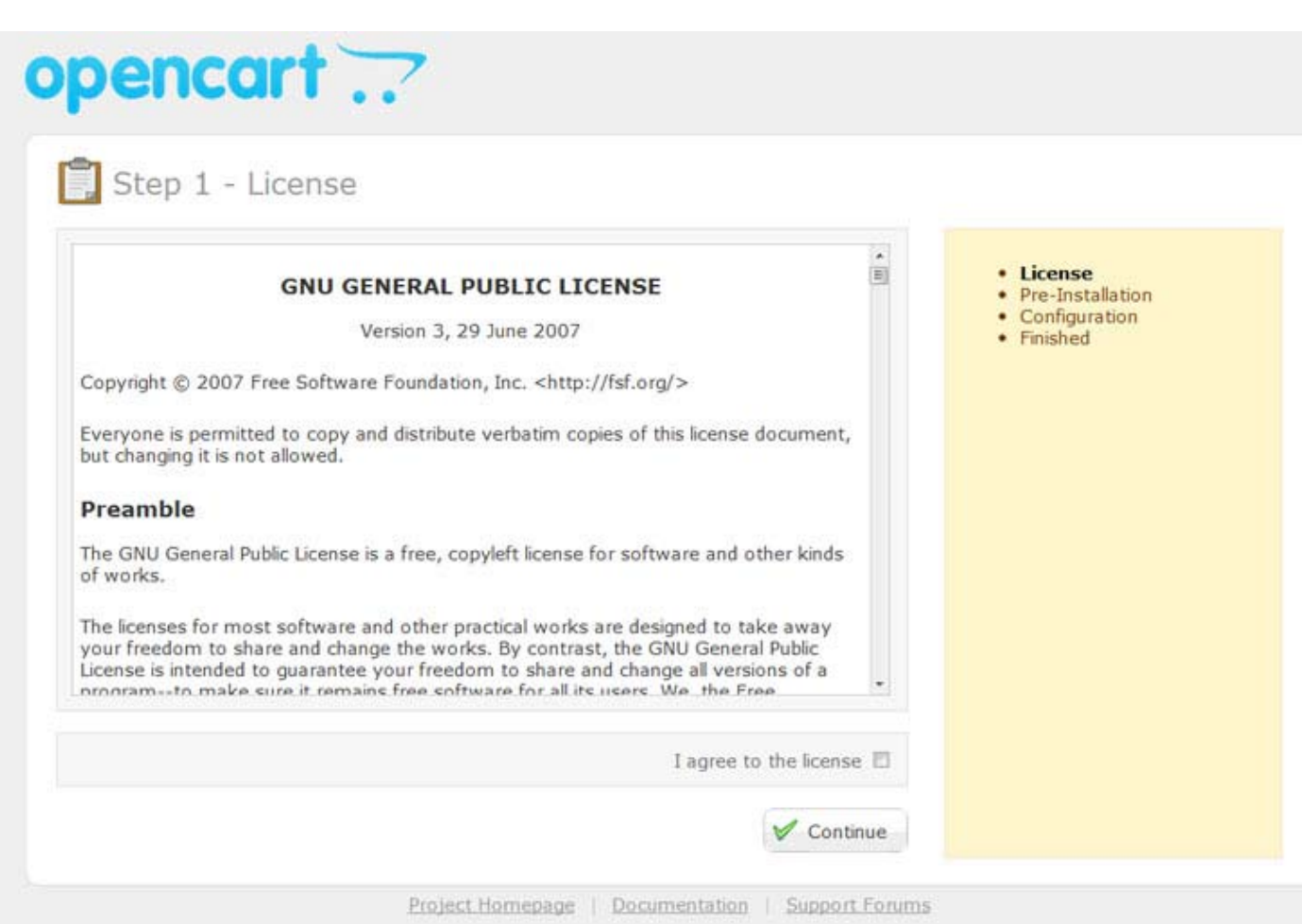

Step 5: This step checks to see if the web server has the technical requirements and correct permissions to setup OpenCart properly. If everything is configured correctly and green marks are visible (as seen below), you may press "Continue".

| PHP Version:<br>Register Globa<br>Magic Quotes<br>File Uploads: | 5.2.17<br>sls: Off<br>GPC: Off<br>On | S.0+<br>Off<br>Off                  |             | Database Host:     User:     Password:     Database.Name: |                           |
|-----------------------------------------------------------------|--------------------------------------|-------------------------------------|-------------|-----------------------------------------------------------|---------------------------|
| Please make :                                                   | sure the extensions listed below a   | re installed.                       |             | 2. Please enter a username and pa                         | ssword for the administra |
| Extension                                                       | Current Settings                     | Required Settings                   | Status      |                                                           |                           |
| MySQL:                                                          | On                                   | On                                  | 0           | - Usemame:                                                |                           |
| 3D:                                                             | On                                   | On                                  | 0           | Password:                                                 |                           |
| CURL:                                                           | On                                   | On                                  | 0           | E-Mail:                                                   |                           |
| Extension<br>MySQL:<br>GD:<br>cURL:                             | Current Settings<br>On<br>On<br>On   | Required Settings<br>On<br>On<br>On | Status<br>© | • Username:<br>• Password:<br>• E-Mail:                   |                           |

Step 6: Now that installation is complete, the "install" folder is no longer required. You should delete the "install" folder for security reasons. You now have the option to browse the frontend of your shop or choose to log into the administration side.

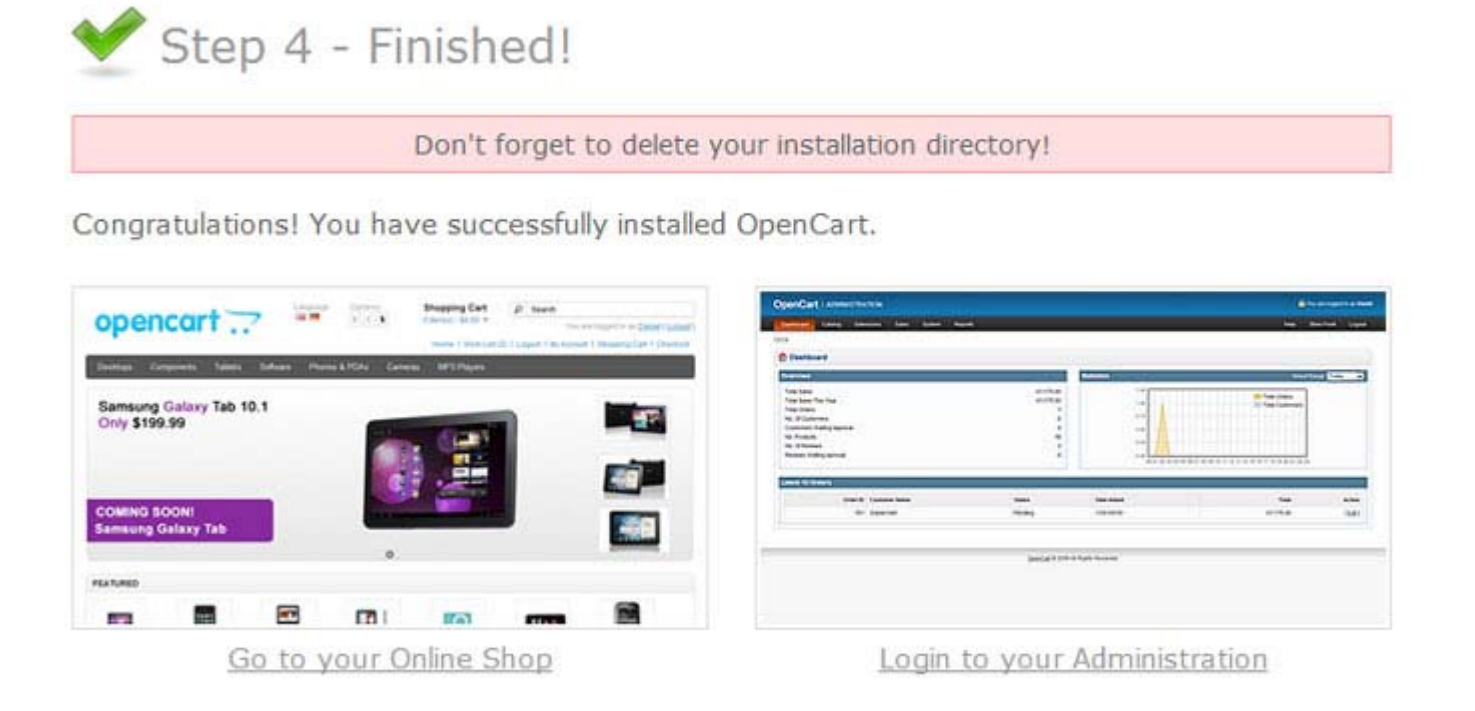

### Adding MyanPay Payment Module at your OpenCart E-Commerce CMS

- Step 1: Please download MyanPay Payment API for OpenCart at the following Link. https://www.myanpay.com.mm/Download/Zip/Opencart\_MyanPay\_Ext\_v1.1.zip
- Step 2: Then, please extract "Opencart\_MyanPay\_Ext\_v1.1.zip". You will see the 'admin' folder and 'catalog' folder.

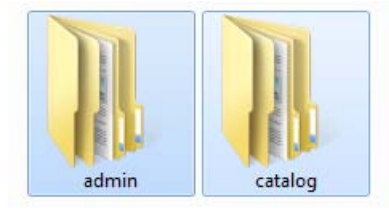

Step 3: Please **copy** these 2 folders and **paste** to your OpenCart CMS folder at your hosting panel. (Note: you need to allow overwrite files.)

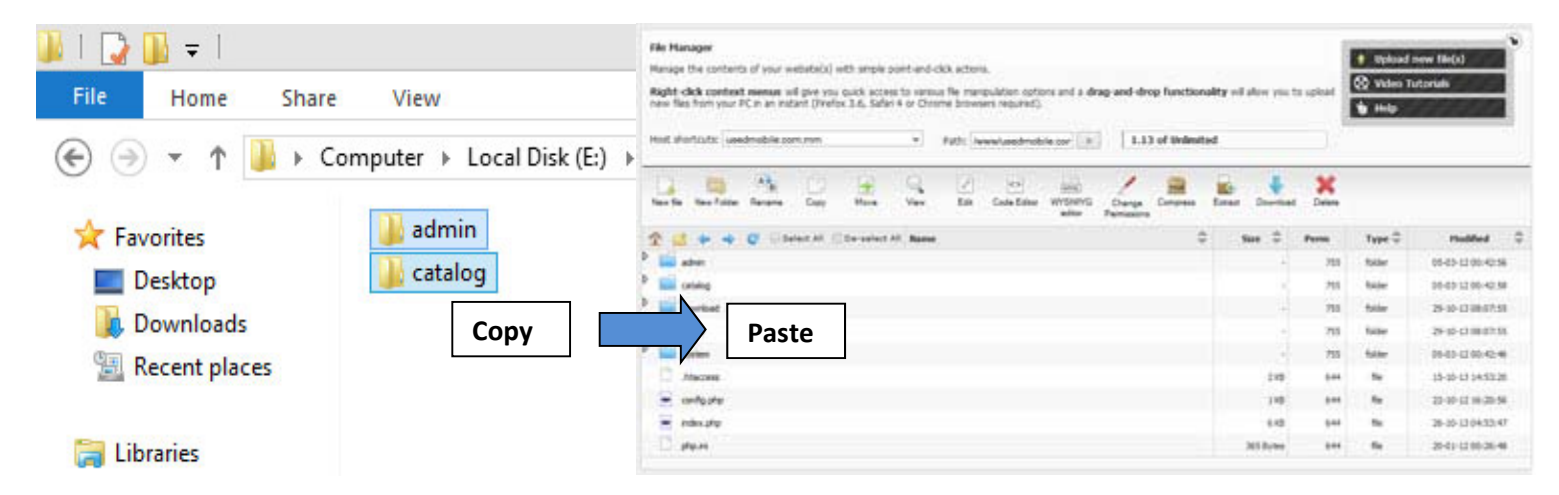

Step 4: Then, please login to your OpenCart Admin Panel and type the username and password.

| F | Please ent | er your login details.                       |  |
|---|------------|----------------------------------------------|--|
|   |            | Username:<br>Password:<br>Forgotten Password |  |

# Step 5: Please go to **Extensions** >> **Payments**.

| penCart   ADI                                                                                                    |                                                 |                                                             | 🔒 You are logged |                                                    |  |
|----------------------------------------------------------------------------------------------------|-------------------------------------------------|-------------------------------------------------------------|------------------|----------------------------------------------------|--|
| Dashboard Catalo                                                                                                    | g Extensions Sales                              | System Report                                               | is Help          | Store Front Log                                    |  |
| me<br>Dashboard<br>Overview                                                                                                    | Modules<br>Shipping<br>Payments<br>Order Totals |                                                             | Statistics       | Select Range Today                                 |  |
| Overview         Order Totals           Total Sales:         Product Feeds           Total Sales This Year:         Total Orders:           Total Orders:         Customers:           Customers Awaiting Approval:         Reviews Awaiting Approval:           No. of Affiliates:         Affiliates Awaiting Approval: |                                                 | \$1,451.97<br>\$1,451.97<br>3<br>1<br>0<br>0<br>0<br>0<br>0 |                  | Total Orders<br>Total Customers<br>Total Customers |  |
| Order ID                                                                                                    | Customer                                        | Status                                                      | Date Added       | Total Action                                       |  |
| 3                                                                                                    | Tin Maung Htut                                  | Processing                                                  | 16/11/2012       | \$379.99 [ <u>View</u> ]                           |  |
| 2                                                                                                    | Tin Maung Htut                                  | Complete                                                    | 16/11/2012       | \$585.99 [ <u>View</u> ]                           |  |
| 1                                                                                                    | Tin Maung Htut                                  | Complete                                                    | 09/11/2012       | \$485.99 [ <u>View</u> ]                           |  |

Step 6: You will see MyanPay ExpressCheckout Payment Method. Please click on "Install" link.

| OpenCart   ADMINISTR    |               |          | 🔒 You are logged in as admi |          |            |             |             |
|-------------------------|---------------|----------|-----------------------------|----------|------------|-------------|-------------|
| Dashboard Catalog Ext   | ensions Sales | System   | Reports                     | Help     |            | Store Front | Logout      |
| Home :: Payment         |               |          |                             |          |            |             |             |
| A Payment               |               |          |                             |          |            |             |             |
| Payment Method          |               |          |                             | Status   | Sort Order |             | Action      |
| Authorize.Net (AIM)     |               |          |                             | Disabled |            |             | [Install]   |
| Bank Transfer           |               |          |                             | Disabled |            |             | [install]   |
| Cheque / Money Order    |               |          |                             | Disabled |            |             | [install]   |
| Cash On Delivery        |               |          |                             | Enabled  | 5          | [Edit][]    | Uninstall ] |
| Free Checkout           |               |          |                             | Enabled  | 1          | [Edit][]    | Jninstall ] |
| LIQPAY                  |               |          |                             | Disabled |            |             | [Install]   |
| Moneybookers            |               | <u>(</u> | ((((O                       | Disabled |            |             | [instali]   |
| MyanPay ExpressCheckout |               | Му       | anPay"                      | Disabled |            |             | [Install]   |
| NOCHEX                  |               | No       | ch=x_/                      | Disabled |            |             | [Install]   |
| Paymate                 |               |          |                             | Disabled |            |             | [ install ] |
| PayPoint                |               | 52 P     | ayPoint                     | Disabled |            |             | [Install]   |
| Payza                   |               |          |                             | Disabled |            |             | [install]   |

# Step 7: After install MyanPay Express Checkout, You will see Edit and Uninstall. Click on Edit Button.

|                                    | 🔒 You are logged in as admin |          |            |                    |
|------------------------------------|------------------------------|----------|------------|--------------------|
| Dashboard Catalog Extensions Sales | System Reports               | Help     |            | Store Front Logout |
| Home :: Payment                    |                              |          |            |                    |
| A Payment                          |                              |          |            |                    |
| Payment Method                     |                              | Status   | Sort Order | Action             |
| Authorize.Net (AIM)                |                              | Disabled |            | ( <u>install</u> ) |
| Bank Transfer                      |                              | Disabled |            | [ install ]        |
| Cheque / Money Order               |                              | Disabled |            | [ install ]        |
| Cash On Delivery                   |                              | Enabled  | 5          | [Edit][Uninstall]  |
| Free Checkout                      |                              | Enabled  | 1          | [Edit][Uninstall]  |
| LIQPAY                             |                              | Disabled |            | [ install ]        |
| Moneybookers                       | <u>((((O)))))</u>            | Disabled |            | [Install]          |
| MyanPay ExpressCheckout            | MyanPay"                     | Disabled |            | (Edt) Uninstall )  |
| NOCHEX                             | Nochax                       | Disabled |            | ( Install )        |
| Paymate                            |                              | Disabled |            | [ install ]        |
| PayPoint                           | F2 PayPoint                  | Disabled |            | [Install]          |
| Payza                              |                              | Disabled |            | [ Install ]        |

#### Step 8: Please insert your MyanPay API username, password, signature and other require information.

| OpenCart   ADMINISTRATIO                                                                           | DN                                                                                                    | 🔒 You are logged in as admin       |
|----------------------------------------------------------------------------------------------------|----------------------------------------------------------------------------------------------------|------------------------------------|
| Dashboard Catalog Extension                                                                        | ins Sales System Reports Help                                                                                                | Store Front Logout                 |
| Home = Payment = MyanPay ExpressChec                                                               | kouf                                                                                                    |                                    |
| A MyanPay ExpressCheck                                                                             | out                                                                                                    | Save Cancel                        |
| * API Username:                                                                                    | _junio7482443442_m                                                                                                    |                                    |
| API Password:                                                                                      | Z687FL3W036I06D01                                                                                                    |                                    |
| * API Signature:                                                                                   | b98qL7734zo0Fw50n                                                                                                    |                                    |
| Test Mode:                                                                                         | Yes No Yes Use the live (https://www.myanpay.com.mm) payment gateway No == Testing mode (https://www.myanpay-virtualbox.com) | ay server to process transactions. |
| Header Logo:                                                                                       | http://www.myshopping.com/Logo.png<br>e.g. http://www.yourdomain.com/images/logo.png                                         |                                    |
| Brand Name:                                                                                        |                                                                                                    |                                    |
| Seller Phone:                                                                                      |                                                                                                    |                                    |
| Total:<br>The checkout total the order must<br>reach before this payment method<br>becomes active. | 200                                                                                                    |                                    |
| Transaction Method:                                                                                | Sale 👻                                                                                                    |                                    |

After filling these requirements, Click the Save button. Now, you finish your MyanPay API Integration with OpenCart.

# How to Checkout with MyanPay Payment System at your OpenCart CMS

## Step 1: Go to your Shopping Website. Please choose the product that you want.

| Home   Wish List (0)   M                                                       | y Account   Checkout   Welc                                                                                                    | ome visitor you can <u>login</u> c                                                      | or <u>create an account</u> .                                                                                                    | <b>±</b>                     | Shopping Cart <u>0 item(s) - 0 Ks</u>                 |
|--------------------------------------------------------------------------------|----------------------------------------------------------------------------------------------------|-----------------------------------------------------------------------------------------|----------------------------------------------------------------------------------------------------|------------------------------|-------------------------------------------------------|
|                                                                                | -Up Service                                                                                                    |                                                                                         | ĸ                                                                                                    | s S Searc                    |                                                       |
| Skype Credit Plan                                                              | Skype Minutes Plan (Incl                                                                                                    | ude Landlines and Mol                                                                   | biles) Unlimited Count                                                                                                    | ry Plan Unlimited            | World Plan                                            |
| Skype Credit Plan, U                                                           | nlimited Country Plan and                                                                                                    | World Plan (Include L                                                                   | andlines and Mobiles)                                                                                                    |                              |                                                       |
| the later with the later<br>SS USD<br>Top Up - \$ 5<br>4,900 Ks<br>Add to Cart | Statute wat wat there<br>Statute<br>Statute | State dates were with the tree<br>SIS USD<br>Top Up - \$ 15<br>14,700 Ks<br>Add to Cart | Source and the second second s | Top Up - \$ 30<br>29,400 Ks  | SSO USD<br>Top Up - \$ 50<br>49,000 Ks<br>Add to Cart |
| Unlimited Singapore<br>6,900 Ks                                                | Unlimited Hong Kong<br>6,900 Ks                                                                                                    | Unlimited USA<br>6,900 Ks                                                               | Unlimited Canada<br>6,900 Ks                                                                                                    | Unlimited World<br>13,500 Ks | Unlimited Europe<br>39,000 Ks                         |

You can see product detail. If you want to buy that product, click the **Add to Cart** button.

| Categories                                                                                                    | Top Up - \$ 5                    |                                                                                                    |
|----------------------------------------------------------------------------------------------------|----------------------------------|----------------------------------------------------------------------------------------------------|
| <ul> <li>Skype Credit Plan</li> <li>Skype Minutes Plan<br/>(Include Landlines and<br/>Mobiles)</li> <li>Unlimited Country Plan</li> </ul> | Great Call your world with Skype | Product Code: Top Up - \$ 5<br>Availability: In Stock<br>Price: 4,900 Ks                           |
| Unlimited World Plan     Payment Option                                                                                                   | \$5 USD<br>Top-Up Cord           | Available Options Skype User Name:                                                                 |
| <ul> <li>Direct Payment</li> <li>MyanPay<sup>**</sup><br/>Online Payment System</li> </ul>                                                | 100 <sup>20</sup> 15 100         | :                                                                                                  |
|                                                                                                    |                                  | Oby: 1 Add to Cart - OR - Add to Wish List<br>Add to Compare<br>CECESCE 0 reviews   Write a review |
|                                                                                                    |                                  | 🖸 Share 🖸 🔯 😭 💟                                                                                    |

Step 2: Then, you can see the all of shopping cart information. If you want to add more products to your cart, click **Continue Shopping**. Otherwise, if you are ready to continue with checkout, click the **Checkout** button.

|                              |                                                           |                                             |               | Sub-T      | otal: 4,900 K |
|------------------------------|-----------------------------------------------------------|---------------------------------------------|---------------|------------|---------------|
|                              |                                                           |                                             |               |            |               |
| <ul> <li>Estimate</li> </ul> | Shipping & Taxes                                          |                                             |               |            |               |
| O Use Gift V                 | /oucher                                                   |                                             |               |            |               |
| Use Coup                     | oon Code                                                  |                                             |               |            |               |
| noose if you ha              | ave a discount code or reward points you wa               | nt to use or would like to estimate your de | elivery cost. |            |               |
| hat would                    | I you like to do next?                                    |                                             |               |            |               |
| 199 august 1990              | - Skype User Name: mmskype<br>- Mobile Number: 0973020880 |                                             |               |            |               |
| -                            | Top Up - \$ 5                                             | Top Up - \$ 5                               | 1 () 🗱        | 4,900 Ks   | 4,900 K       |
|                              |                                                           | Model                                       | Quantity      | Unit Price | Tota          |

Step 3: On the Checkout page, Click **Continue** Button step by step until the **Payment Method** step.

Choice MyanPay Express Checkout and Click Continue Button for proceed to Confirm Order step.

| Modify                                          |
|-------------------------------------------------|
| Modify                                          |
| Modify                                          |
|                                                 |
|                                                 |
|                                                 |
|                                                 |
| I have read and agree to the Terms & Conditions |
|                                                 |

Step 4: On Confirm Order step can review the order and Click **Confirm Order** Button if everything is correct. When you click it, you will be redirected to MyanPay Payment Server to approve the payment.

| neckout                                                                    |               |          |                   |         |
|----------------------------------------------------------------------------|---------------|----------|-------------------|---------|
| Step 1: Checkout Options                                                   |               |          |                   |         |
| Step 2: Billing Details                                                    |               |          |                   | Modify  |
| Step 3: Delivery Details                                                   |               |          |                   | Modify  |
| Step 4: Delivery Method                                                    |               |          |                   | Modify  |
| Step 5: Payment Method                                                     |               |          |                   | Modify  |
| Step 6: Confirm Order                                                      |               |          |                   |         |
| Product Name                                                               | Model         | Quantity | Price             | Tot     |
| Top Up - \$ 5<br>- Skype User Name: mmskype<br>- Mobile Number: 0973020580 | Top Up - \$ 5 | 1        | 4,900 Ks          | 4,900 K |
|                                                                            |               |          | Sub-Total:        | 4,900 H |
|                                                                            |               | Free     | Delivery Service: | 0.6     |
|                                                                            |               |          | Total:            | 4,900 K |

Step 5: On the MyanPay Order Summary page, review the summary of the products that make up the order. Login with MyanPay account user name and password.

| MyanPay"                                                                                                    |                 |            |                             | CODE Top up Serv                                                                                                    |
|----------------------------------------------------------------------------------------------------|-----------------|------------|-----------------------------|----------------------------------------------------------------------------------------------------|
| Order summary from MMSkype                                                                                                    | (4900.00 Kyats) |            |                             |                                                                                                    |
| Item Name                                                                                                    | Item Number     | Item Price | Quantity                    | Amount                                                                                                    |
| Top Up - \$ 5                                                                                                    | Top Up - \$ 5   | 4900.00    | 1                           | 4900.00                                                                                                    |
| Free Delivery Service                                                                                                    | SM-001          | o          | 1                           | 0.00                                                                                                    |
|                                                                                                    |                 |            | item Amount<br>Total Amount | 4900.00<br><b>4900.00</b>                                                                                                    |
| Pay your order with MyanPay<br>Pay your order by logging in with Myan<br>( OR )<br>Don't you have MyanPay Acount?<br>Create MyanPay Account | nPay            |            | Usernam<br>Passwor          | MyanPay Account Login  te:  to the test of test of tes |

MyanPay Site MyanPay The safer, easier way to pay For more information, read our Security Policy and Privacy Policy.

Step 6: After login success, you can review order information on the MyanPay payment page that make up the order. Click **Continue** Button to approval process for payment. It will redirect to your shopping page again.

| Item Number   |                         |                                                          |                                                                                                    |
|---------------|-------------------------|----------------------------------------------------------|----------------------------------------------------------------------------------------------------|
| nom namzer    | Item Price              | Quantity                                                 | Amount                                                                                                    |
| Top Up - \$ 5 | 4900.00                 | 1                                                        | 4900.00                                                                                                    |
| SM-001        | 0                       | 1                                                        | 0.00                                                                                                    |
|               |                         | Item Amount<br>Total Amount                              | 4900.00<br><b>4900.00</b>                                                                                                    |
|               |                         |                                                          |                                                                                                    |
|               |                         |                                                          |                                                                                                    |
| Na            | ayPyiTaww               |                                                          |                                                                                                    |
|               | Top Up - \$ 5<br>SM-001 | Top Up - \$ 5         4900.00           SM-001         0 | Top Up - \$ 5         4900.00         1           SM-001         0         1           Item Amount<br>Total Amount         Total Amount |

MyanPay Site MyanPay. The safer, easier way to pay. For more information, read our Security Policy and Privacy Policy

Step 7: In the MyanPay Shopping Cart Page, make sure that you all the order information are correct.

If everything looks right, Click Pay With MyanPay Button to finish payment.

| forme   Wish List (0)   My Account   Checkout   You are logged in as <u>Tin Maung</u> ( <u>Logout</u> ) |                                                    |                        | Shopping Cart <u>1 item(s) - 4,900 Ks</u> |  |
|----------------------------------------------------------------------------------------------------|----------------------------------------------------|------------------------|-------------------------------------------|--|
| CANCER TOP                                                                                              | Up Service                                         | <b>Ks</b> (\$          | Search                                    |  |
| Skype Credit Plan                                                                                       | Skype Minutes Plan (Include Landlines and Mobiles) | Unlimited Country Plan | Unlimited World Plan                      |  |
| Home > Myan Pay Shopping                                                                                | g Cart                                             |                        |                                           |  |

Myan Pay Shopping Cart

| Image          | Product Name                                                              | Model         | Quantity | Unit Price | Total    |
|----------------|---------------------------------------------------------------------------|---------------|----------|------------|----------|
| and the second | Top Up - S 5<br>- Skype User Name: mmskype<br>- Mobile Number: 0973020880 | Top Up - \$ 5 | 1        | 4,900 Ks   | 4,900 Ks |

#### Myanpay Buyer Information

| Name : softgatepersonaltester     | Sub-Total :             | 4,900 Ks   |
|-----------------------------------|-------------------------|------------|
| Email : realtime.sms.11@gmail.com | Free Delivery Service : | Ks 0       |
| Phone : 09402858992               |                         | N3 4500.00 |
| Status : Verified                 |                         |            |

Step 8: When the checkout process is completed, MyanPay Order message alert pop-up will be appear.

| Nome   Wish List (0)   My Account   Checkout                                                                                                    | You are logged in as <u>Tin Maung</u> ( Logost )                                                                                                    |   | Shopping Cart <u>Liten</u>                        | 1183 - 4.990 Ks                |
|----------------------------------------------------------------------------------------------------|----------------------------------------------------------------------------------------------------|---|---------------------------------------------------|--------------------------------|
| Top-Up Service                                                                                                    | (16)                                                                                                    |   |                                                   |                                |
| Skype Credit Plan Skype Minutes Pla<br>Home & Myan Pay Shepping Cart                                                                                                    | The MyanPay Order Processed!<br>Thank you for your payment!<br>Payment Status : Completed<br>Order Time : Wednesday, December 18, 2013 . 12:57 PM<br>Transaction Id : 13535 |   | Unlimited World Plan                              |                                |
| Myan Pay Shopping Cart                                                                                                    | Transaction Type : Send Money For Goods Via ExpressCheckOut                                                                                                    |   |                                                   | -                              |
| Image Product Name Top Up - \$5 - Skype User Name mmskype - Mobile Number 0973020830                                                                                                    | OK                                                                                                    | 1 | 4,900 Ks                                          | 4,900 Ks                       |
| Myanpay Buyer Information<br>Please check Myanpay buyer information to use on this o<br>Name : softgatepersonaltester<br>Email : realtime.sms. 11@gmail.com<br>Phone : 09402858992<br>Status : Verified | rder as following.                                                                                                    |   | Sub-Total :<br>Free Delivery Service :<br>Total : | 4,900 Ks<br>Ks 0<br>Ks 4900 00 |
|                                                                                                    | Pay with MyanPay                                                                                                    |   |                                                   |                                |

Step 9: If everything went well, you can see the confirmation text and then new order is created. The shopping cart content is moved to the order and cart is empty then.

| Your Order #2041 Has Been Processed!                                                                |          |
|----------------------------------------------------------------------------------------------------|----------|
| Your order #2041 has been successfully processed!                                                   |          |
| You can view your order history by going to the my account page and by clicking on history.         |          |
| If your purchase has an associated download, you can go to the account downloads page to view them. |          |
| Please direct any questions you have to the store owner.                                            |          |
| Thanks for shopping with us online!                                                                 |          |
|                                                                                                    | Continue |
|                                                                                                    |          |

Now, you have finished your MyanPay API Integration with OpenCart E-Commerce CMS.

You can use MyanPay Express Checkout features and your customer can make payment with MyanPay at your website.

Have a nice day.

If you need technical support, please contact us - <u>support@myanpay.com.mm</u> .